#### Calvin Le

#### Senior Project

12/18/20

#### **Technical Report: Shortest Path Visualizer**

#### Abstract

Shortest path algorithms such as Dijkstra's, A\* search, greedy best-first search, and many more are limited in terms of visualization. These algorithms can be a difficult process for one to develop because of the complexity and time-consuming tasks required to create a functioning application. Therefore, the interactable shortest path visualizer is aimed to increase student participation by developing an application that display the process in which various shortest path algorithm works. The application is able to display two algorithms: Dijkstra's and A\* search in addition to other tools to help aid the user on creating, deleting, and clearing the path workspace.

#### Introduction

The Shortest Path Visualizer (SPV) is a Python-based application that utilizes GUI and path finding algorithms to display the shortest path from a starting and end point. The application features other tools that help guide the user in creating and deleting paths within the grid. There are two frames that open during launch: the settings menu and grid workspace. The user is able to interact with both windows. The settings menu allows the user with additional tools such as clearing and changing the size of the grid. The grid workspace allows users to set start and end nodes and creating or deleting barriers.

**Path-Finding Algorithms** 

The algorithms used for this application utilizes Dijkstra's and A\* search methods. Each method finds the shortest path but functions differently in how they can find the end node.

#### Dijkstra's Algorithm

The Dijkstra's shortest path first algorithm picks unvisited nodes and calculates the distance

between the starting and end node. Starting with the start node, the algorithm selects all neighboring nodes and iterates this process until the end node is found. Since each node has no weight, all nodes must be considered during the path finding process. The shortest path is drawn after the end node is found.

#### A\* Search Algorithm

A\* search algorithm functions similarly to Dijkstra's algorithm except with the inclusion of a heuristic function to guide the search. The A\* search algorithm only consider paths that is optimal. The algorithm calculates the distance from the start and end node and makes an informed decision in scanning neighboring nodes. The process is repeated until the end node is found and the application can generate the shortest path.

#### **Design Specifications**

The application is entirely software-based. The selected language used for the development of this application is Python because they provide packages designed for GUI development and image processing.

#### Interactable Grid

The program will use a grid of nodes to represent the map, each node has up to four traversable edges: up, down, left, right. One node will be the start node and another the target node. Also, a

node can be marked impassable by the user. For the A\* search method, each node holds a heuristic value based on its estimated distance from the target. The user will be able to clear and change the size of the grid. The grid window features the grid of nodes visible to the user. The user can interact with the grid using left mouse and right mouse click. If there are no start and node nodes seen on the grid, the user can place the start node using left mouse click anywhere on the grid and set the end node by using the same process. After the start and end node are set on the grid, the user can add barriers by clicking or holding down left mouse button and delete nodes by clicking or holding down right mouse button.

#### Settings Menu

The applications settings menu provides users with tools needed to interact with the grid. The settings menu includes metrics such as the number of checks and the shortest path distance after visualizing the path. The settings menu also includes a clear grid and change size button to help the user make changes to the grid window. The user is also able to change search algorithms by selecting the dropdown menu and selecting the algorithm of choice. By default, the selected algorithm is A\* search. The user can see the algorithmic process by clicking on the visualize button. In addition, the user can select an image of a PNG file and convert it into the grid but this feature is not fully implemented.

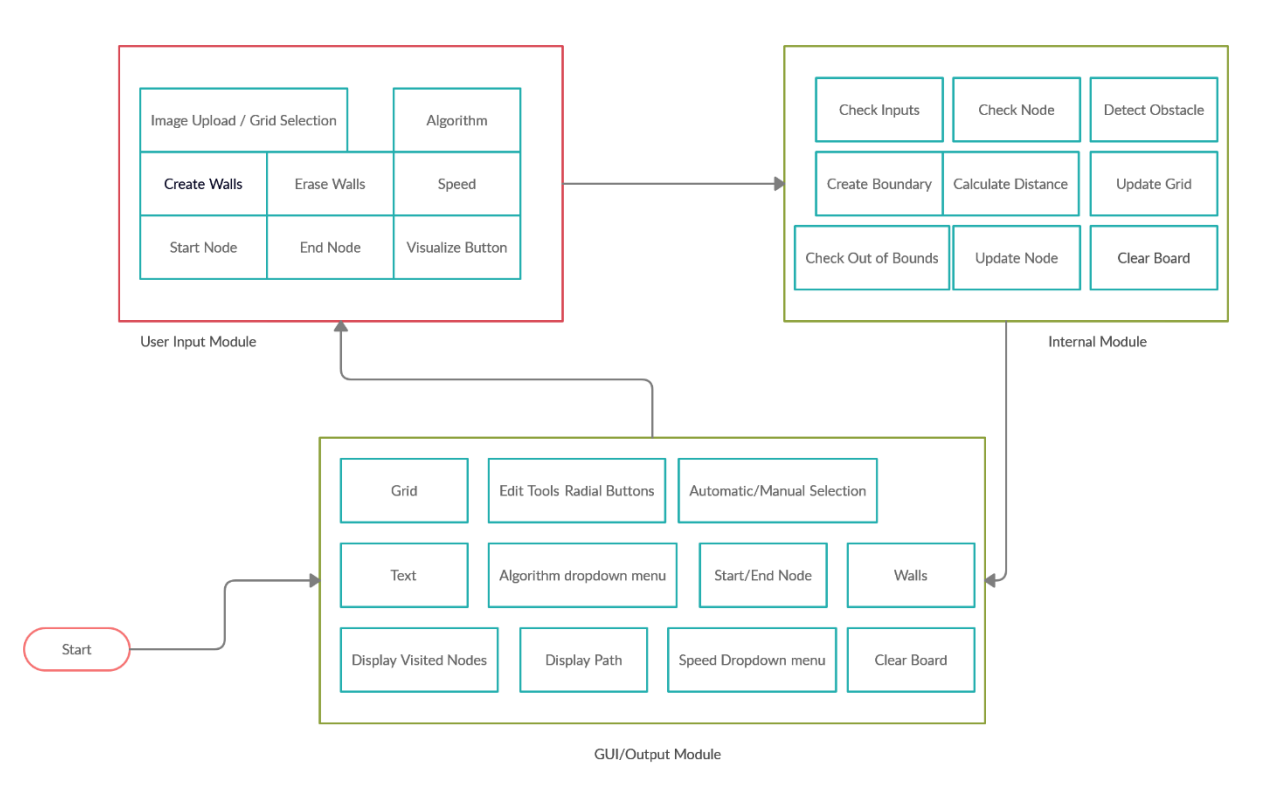

## Module Interaction Diagram

## Initial User Interface Design

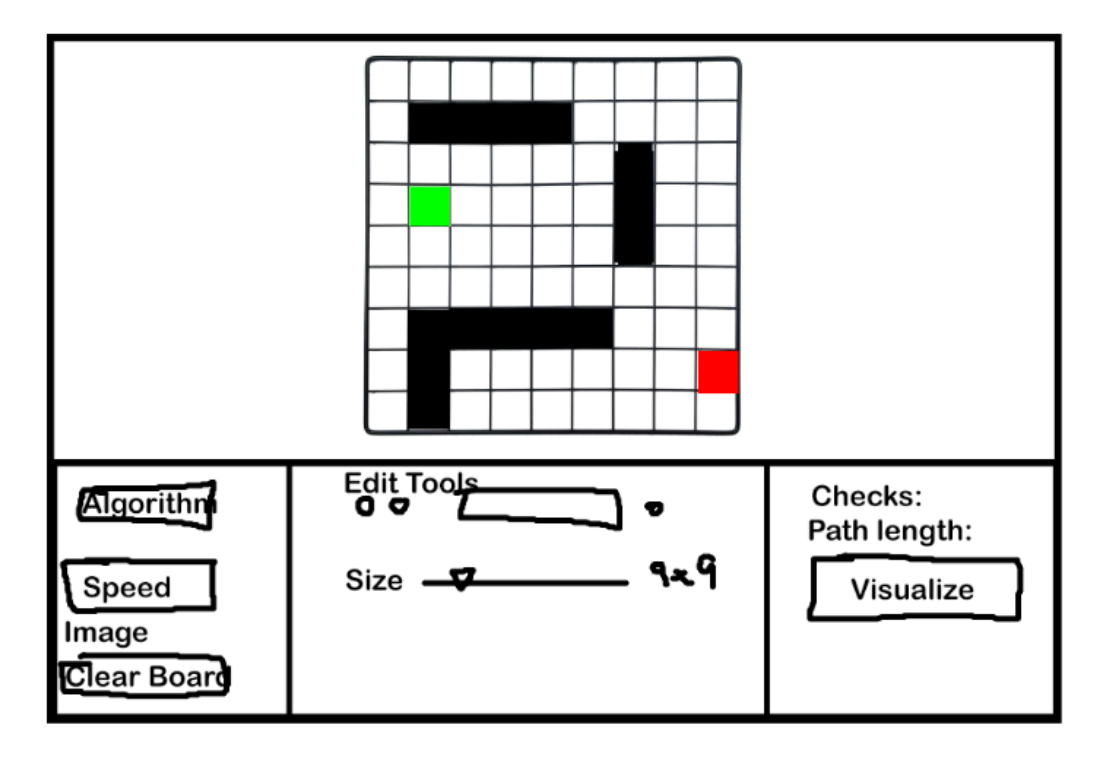

The application was intended to be developed using one window but the decision to split the settings and grid into two separate parts was necessary to allow the user to change the size of the grid and allows development to be modular.

Initial Conceptual Model

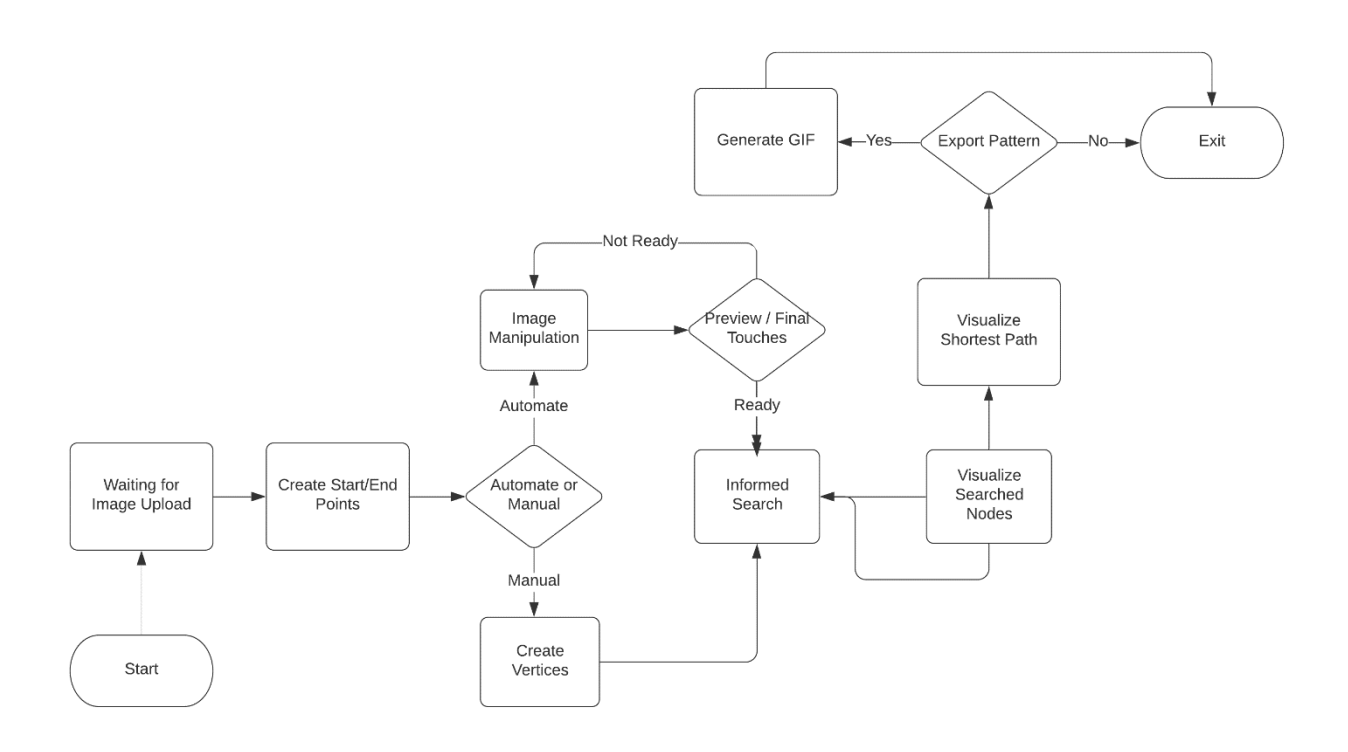

The application was intended to process images but due to time constraints this implementation

never reached the final stages of development.

## System Context Diagram

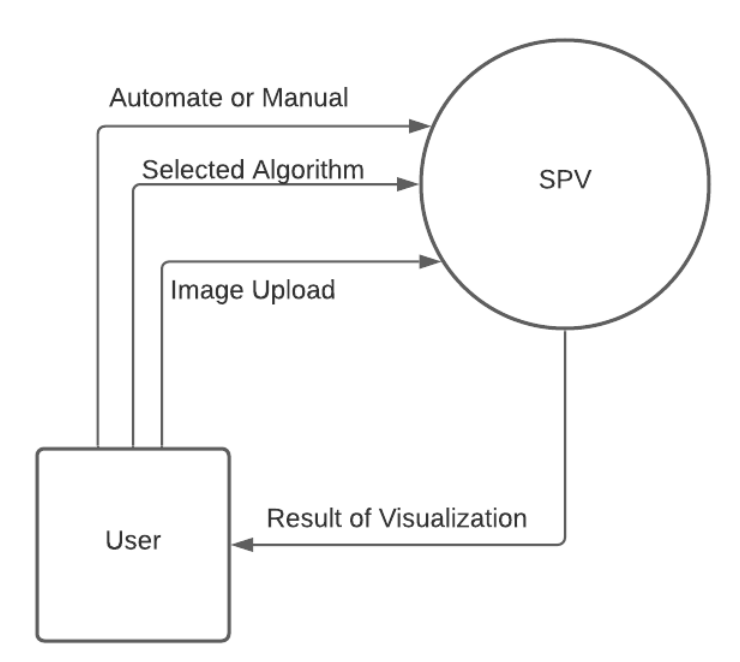

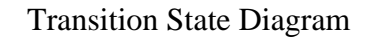

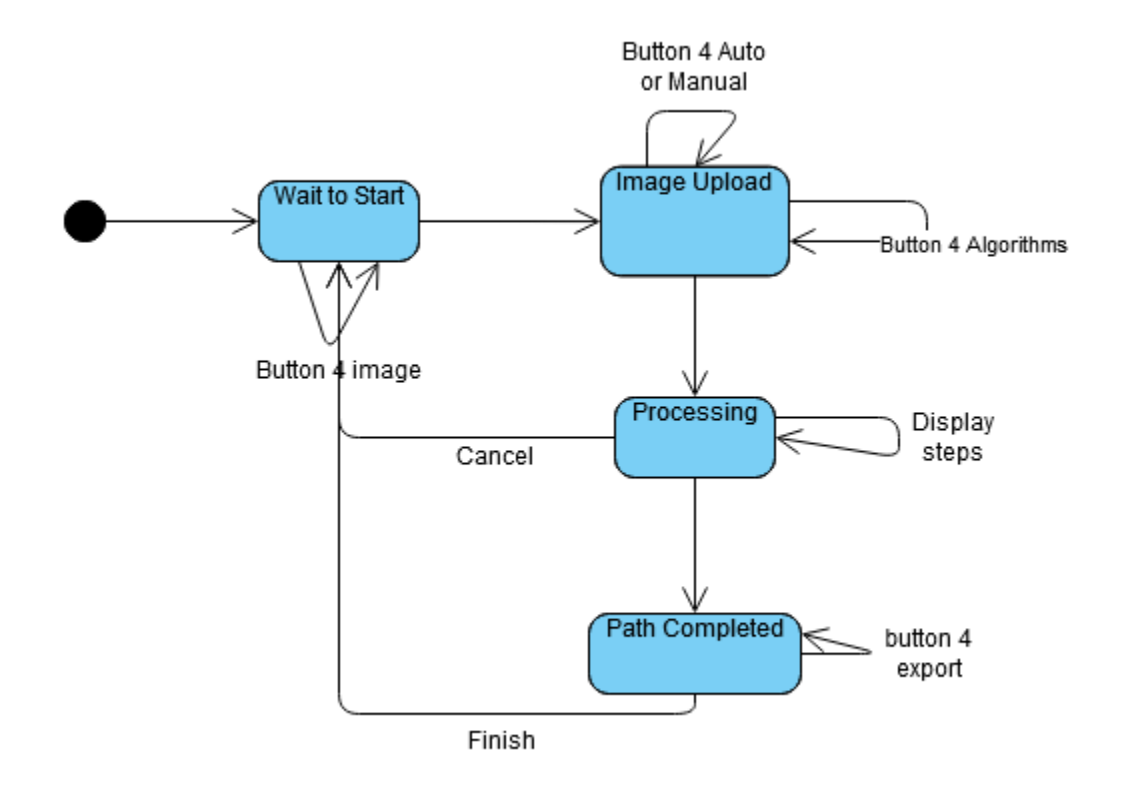

# Sequence Diagrams

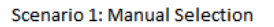

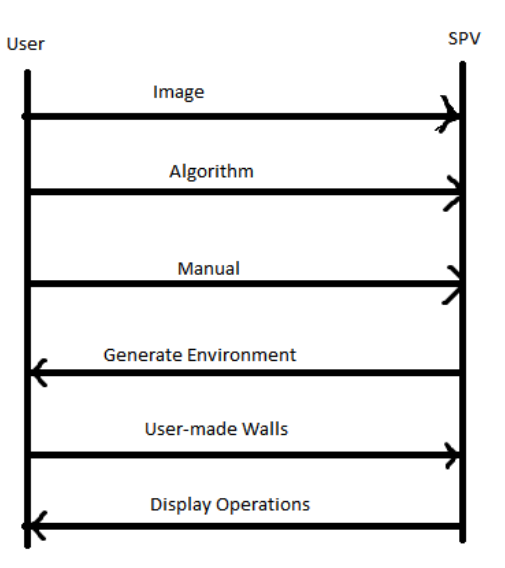

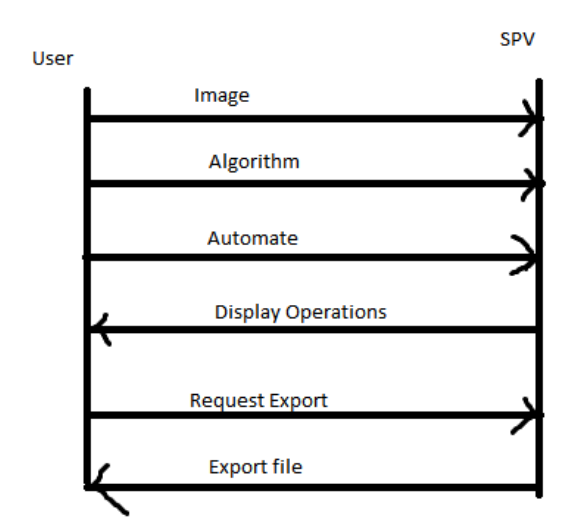

#### Scenario 2: Automatic Selection

Final UX Design

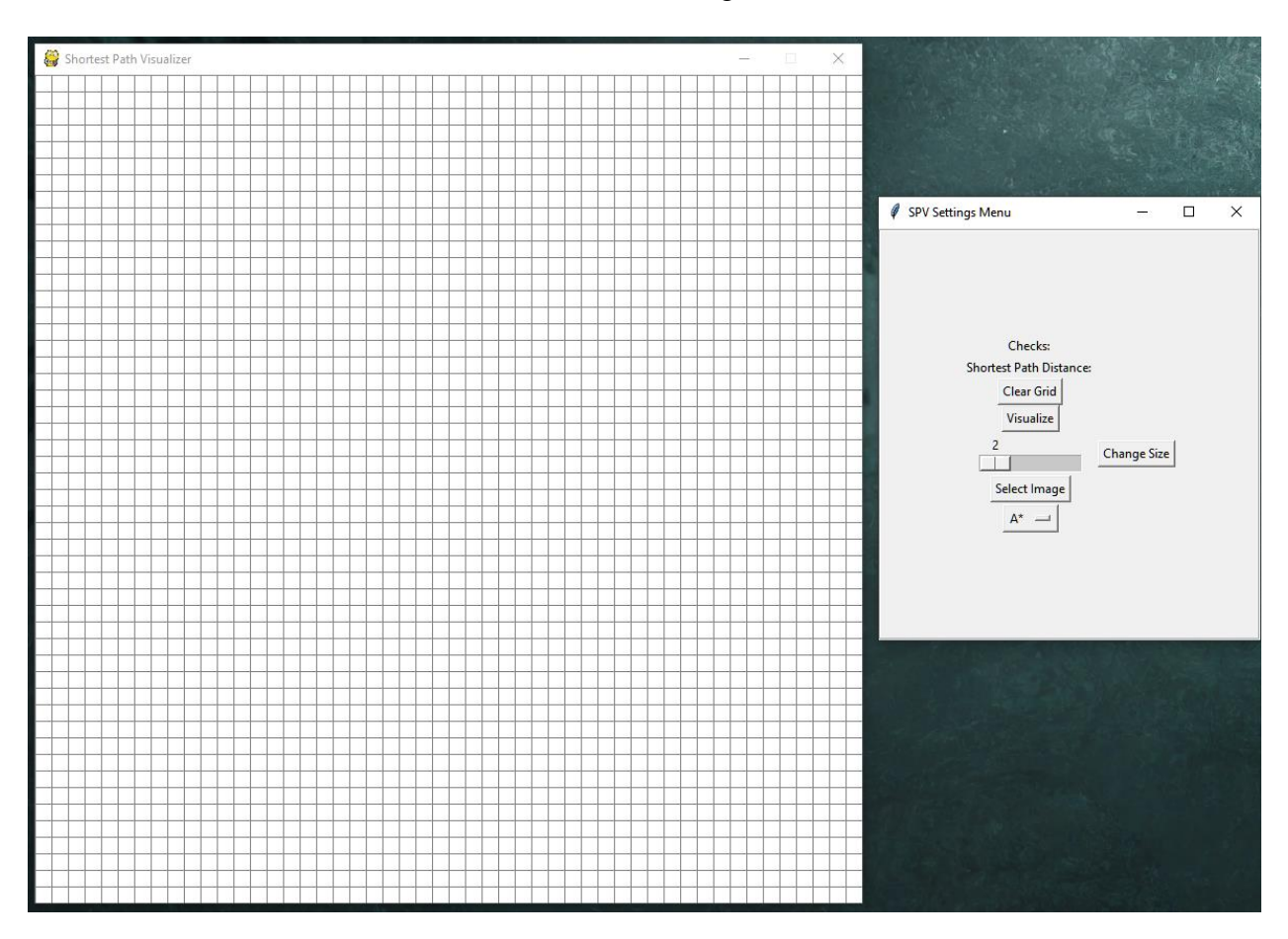

Grid is created using Python's pygame package. The grid is updated constantly when there are changes within the algorithm and changes in settings menu. The settings menu uses Python's tkinter package to display text and buttons. Each button has its own function that interacts with the grid.

Use Case Scenario 1

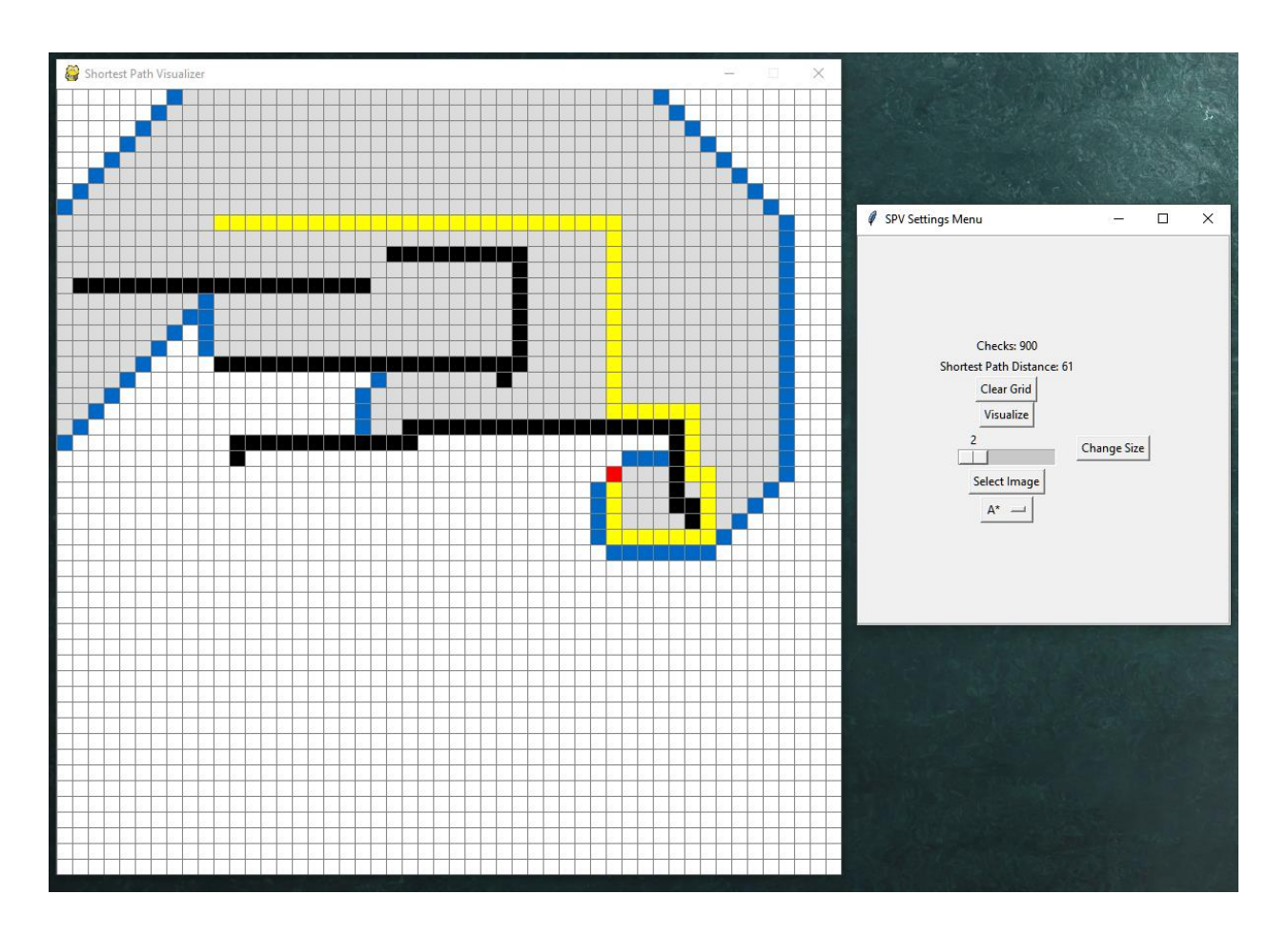

A use case showing the A\* search algorithm. The above image shows the shortest path (yellow)

to the end node seen in red. Barriers are made black, grey nodes indicate nodes already

considered and blue nodes indicate nodes to be considered.

Use Case Scenario 2

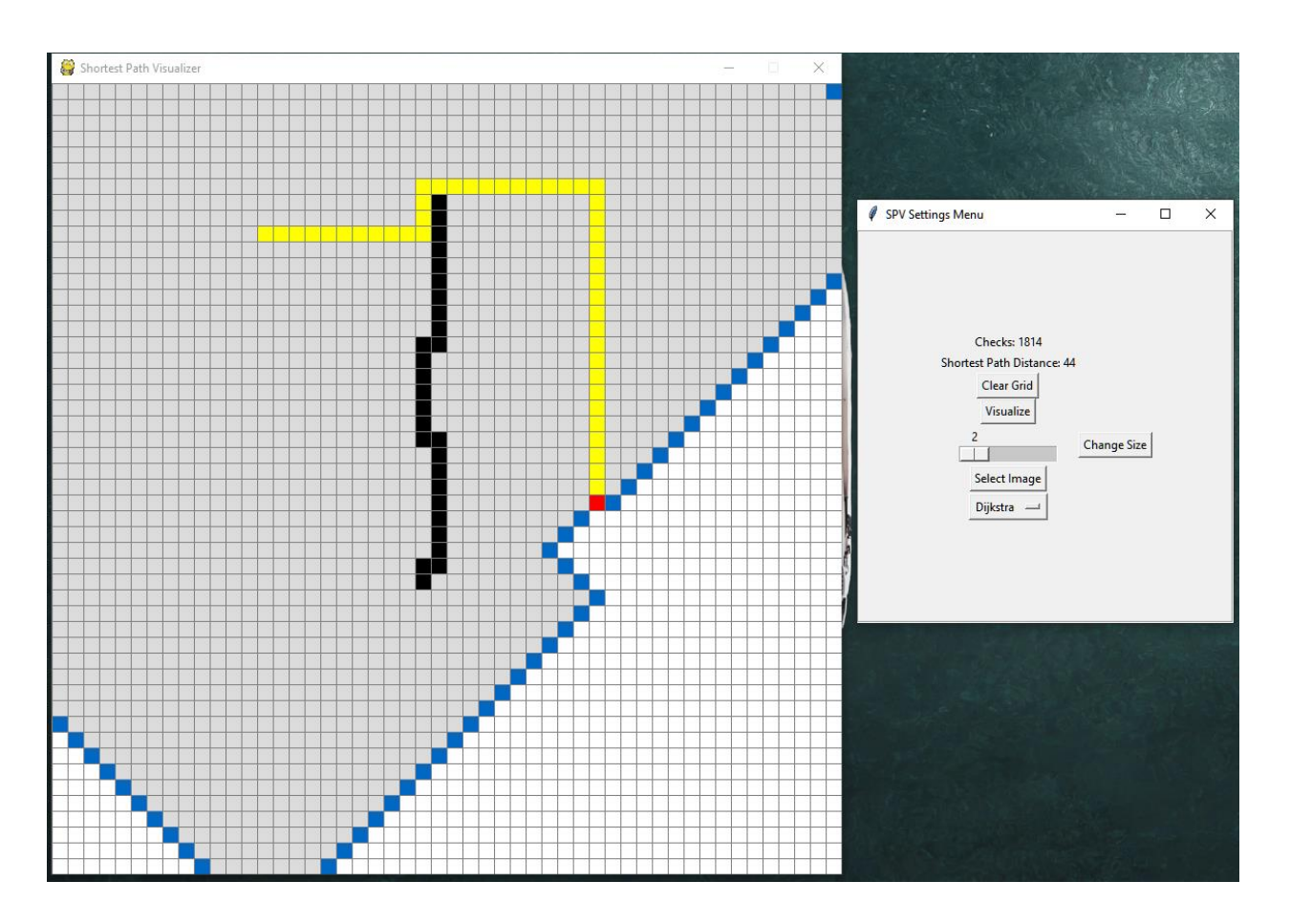

A use case showing the Dijkstra's path-finding algorithm.

## Test Cases

| User Function     | User Function      | Expected        | Self-Testing | Notes      |
|-------------------|--------------------|-----------------|--------------|------------|
| Name              | Description        | Results         | Results      |            |
| Application       | Display the        | Working         | Functional   | Final Demo |
| Launch            | programs GUI       | resizable panel |              |            |
|                   | for grid and       | and buttons     |              |            |
|                   | settings           |                 |              |            |
| Setting start and | The user can       | Green node =    | Functional   | Final Demo |
| end nodes         | click anywhere     | Start node      |              |            |
|                   | on the grid to set | Red Node = End  |              |            |
|                   | start and end      | Node            |              |            |
|                   | nodes              |                 |              |            |
| Creating          | User can create    | Black node =    | Functional   | Final Demo |
| Barriers          | barrios using left | Barrier         |              |            |
|                   | mouse click        |                 |              |            |
|                   | anywhere on the    |                 |              |            |
|                   | grid               |                 |              |            |
| Deleting Nodes    | User can delete    | Deleting nodes  | Functional   | Final Demo |
|                   | colored nodes      | will revert the |              |            |
|                   | including start,   | node back to    |              |            |
|                   | end and barrier    | white.          |              |            |
|                   | nodes using right  |                 |              |            |
|                   | click              |                 |              |            |
| Clearing Grid     | The clearing grid  | All colored     | Functional   | Final Demo |
|                   | button will erase  | nodes are       |              |            |
|                   | any changes        | removed from    |              |            |
|                   | made on the grid   | the grid        |              |            |
|                   | and display a      |                 |              |            |
|                   | blank grid.        |                 |              |            |
| Visualize Button  | The visualize      | The grid will   | Functional   | Final Demo |
|                   | button will read   | populate with   |              |            |
|                   | in the selected    | colors and show |              |            |
|                   | algorithm from     | pathfinding     |              |            |
|                   | the dropdown       | steps. The      |              |            |
|                   | menu and           | algorithm ends  |              |            |
|                   | display the        | when a path is  |              |            |
|                   | algorithm          | found and       |              |            |
|                   | processes on the   | drawn.          |              |            |
|                   | grid.              |                 |              |            |
| Changing Grid     | The user can       | Upon selecting  | Functional   | Final Demo |
| Size              | change size of     | the size and    |              |            |
|                   | grid using the     | clicking the    |              |            |
|                   | slider and         | change size     |              |            |
|                   | change size        | button, the     |              |            |
|                   | button             | application     |              |            |

|              |                   | should clear the  |                   |             |
|--------------|-------------------|-------------------|-------------------|-------------|
|              |                   | grid and change   |                   |             |
|              |                   | the number of     |                   |             |
|              |                   | nodes displayed.  |                   |             |
| Select Image | The user can      | The application   | Not fully         | Final Demo. |
|              | select a png file | should only read  | functionable,     |             |
|              | of a maze of      | in PNG files and  | only certain      |             |
|              | their choice and  | draw the image    | images are able   |             |
|              | the application   | into the grid.    | to fully convert. |             |
|              | should convert    |                   |                   |             |
|              | the image into    |                   |                   |             |
|              | an interactable   |                   |                   |             |
|              | grid              |                   |                   |             |
| Display      | The application   | The checks and    | Functional        | Final Demo  |
| pathfinding  | should display    | shortest path     |                   |             |
| metrics      | the number of     | distance label is |                   |             |
|              | checks and the    | updated after     |                   |             |
|              | distance of the   | visualization     |                   |             |
|              | shortest path in  | ends              |                   |             |
|              | the settings      |                   |                   |             |
|              | menu.             |                   |                   |             |
| Selecting    | The user should   | A dropdown        | Functional        | Final Demo  |
| Algorithm    | be able to select | menu will         |                   |             |
|              | between two       | display the       |                   |             |
|              | different         | selected          |                   |             |
|              | pathfinding       | algorithm and     |                   |             |
|              | algorithms: A*    | visualize with    |                   |             |
|              | and Dijkstra's.   | the selected      |                   |             |
|              | -                 | algorithm         |                   |             |

### Conclusion:

The shortest path visualizer application is successful in displaying multiple pathfinding algorithms and provide users with interactable tools to customize the grid. The application does not however be able to fully render images onto the grid without user modifications. Some bugs are still present in the program such as changing the size of the grid will display stretched out

nodes on the edges.

#### References

- Ably, Thaddeus, et al. "Dijkstra's Shortest Path Algorithm." *Brilliant Math & Science Wiki*, brilliant.org/wiki/dijkstras-short-path-finder/.
- "A\* Search Algorithm." *GeeksforGeeks*, 7 Sept. 2018, www.geeksforgeeks.org/a-searchalgorithm/.
- Sourabh\_SinhaCheck out this Author's contributed articles., et al. "Find and Draw Contours Using OpenCV: Python." *GeeksforGeeks*, 29 Apr. 2019, www.geeksforgeeks.org/find-anddraw-contours-using-opency-python/.
- "Edge Detection." *Edge Detection Image Processing with Python*, datacarpentry.org/image-processing/08-edge-detection/index.html.
- Mortoray, Edaqa. "Basic Pathfinding Explained With Python." *Codementor*, www.codementor.io/blog/basic-pathfinding-explained-with-python-5pil8767c1.
- johnphilipjones. "Python: Accessing the Coordinate Position of a Mouse Click." *YouTube*, YouTube, 22 Feb. 2019, www.youtube.com/watch?v=XC4eJQCem\_0.
- "Tkinter Course Create Graphic User Interfaces in Python Tutorial." *YouTube*, YouTube, 19 Nov. 2019, www.youtube.com/watch?v=YXPyB4XeYLA.
- mrcordiner. "Game Board with 2D Array / Processing + Python." *YouTube*, YouTube, 13 Feb. 2015, www.youtube.com/watch?v=nsLTQj-l\_18.
- "Pathfinding Algorithms." *YouTube*, YouTube, 5 Dec. 2014, www.youtube.com/watch?v=X3x7BlLgS-4.
- user11676515user11676515, et al. "How to Read a Maze from an Image and Convert It to Binary Values in Python." *Stack Overflow*, 1 Oct. 1968, stackoverflow.com/questions/57610416/how-to-read-a-maze-from-an-image-and-convertit-to-binary-values-in-python.